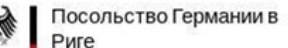

Deutsche Botschaft Riga Raina Bulvaris 13, LV-1050 Riga Tel: +371 67 08 51 00 www.riga.diplo.de E-Mail: visa@riga.diplo.de

Актуализировано: 02/2025

## Примечания к ANABIN

## Для кого предназначена эта информация?

- Данная информация касается работников (Голубая Карта ЕС и других) и соискателей работы, которые подают заявление на получение национальной визы и хотели бы узнать, сопоставима ли их зарубежная университетская степень с немецкой университетской степенью и, следовательно, может ли она быть признана.

- Даже при отсутствии сопоставимого зарубежного университетского образования, как правило, иметься возможность на трудоустройство в Германии в долгосрочной перспективе (особенно по специальностям, в качестве менеджер-руководителя, исследователя или в рамках международного обмена кадрами). Посольство будет проверять это в каждом отдельном случае. Однако, если у вас имеется диплом высшего образования, рекомендуется, насколько это возможно, проверить его в ANABIN системе и при подаче заявки представить в распечатанной форме как подтверждение квалификации.

 Примечание для профессий, требующих профессиональную подготовку: Узнайте больше на сайте www.make-it-in-germany.com и ознакомьтесь с так называемым положительным списком Федерального Агентства по Работе, в котором должна быть указана Вами выбранная профессия. В положительном списке внесены профессии, которые в настоящее время особенно востребованы на немецком рынке труда. Помимо IT профессий в настоящее время особенно привлекательны для немецкого трудового рынка технические профессии (напр. промышленный электрик, инженер-мехатроник), профессии в медицинской сфере (напр. гериатрический уход и уход за больными) и ремесленные профессии (напр. плотник или столяр). Начать работать по специальности в Германии можно только в том случае, если профессия, к которой Вы стремитесь, находится в положительном списке. В этом случае узнайте больше о возможностях признания Вашей иностранной квалификации в Германии на сайте <u>http://www.anerkennung-in-deutschland.de</u>, чтобы получить решение об определении эквивалентности.

- 1. Пожалуйста, внимательно прочитайте следующую информацию.
- 2. Затем соберите распечатки ANABIN и прикрепите их к остальным необходимым документам.

## Что такое ANABIN?

ANABIN — это разработанный в 1997 году банк данных Постоянной Конференции Министров Культуры и Образования Федеральных Земель Германии (КМК), в котором содержится информация, необходимая для оценки полученного за рубежом образования. За ввод данных и администрирование информации отвечает Центральное бюро по вопросам эквивалентности зарубежного образования (ZAB: Zentralstelle für ausländisches Bildungswesen) в Бонне.

## Как начать поиск?

| 1 | Ин | нформация касающиеся вашего ВУЗа                                                   |                    |
|---|----|------------------------------------------------------------------------------------|--------------------|
|   | 1. | Откройте ANABIN https://anabin.kmk.org/no_cache/filter/institutionen               | .html              |
|   | 2. | Выберите в меню "Institutionen" (учреждения), затем по центру                      | вверху "Suchen"    |
|   |    | (искать).                                                                          |                    |
|   | R  | (Ленени).<br>Выберите страну (напр.: Латвия), откройте таблицу, кликнув н          |                    |
|   | 5. | воставите страну (папр.: Латвия), откроите таолицу, кликнув п                      | а стрелку, затем   |
|   |    | поставыте талочку рядом со страной, в которой находится ваш униве                  |                    |
|   | 4. | Подтвердите вверху "Landerauswahl bestatigen" (подтверждение выс                   | раннои страны).    |
|   | 5. | Укажите город, в котором находится ваш ВУЗ (напр.:Рига), открыв                    | исчерпывающую      |
|   |    | таблицу "Alle Orte" (все места) по стрелке и выбрав город.                         |                    |
|   | 6. | Теперь у Вас есть возможность выбрать тип ("Institutionstyp") Ваше                 | его ВУЗа. Однако,  |
|   |    | классификация Вашего ВУЗа в ANABIN не всегда однозначна; некот                     | орые имеющиеся     |
|   |    | на выбор типы ВУЗов Вам могут быть непонятны либо не полхоля                       | т к Вашему ВУЗу.   |
|   |    |                                                                                    |                    |
|   |    | (Allo Institutionstructures ")                                                     |                    |
|   | _  | ("Alle Institutionstypen").                                                        | _                  |
|   | 7. | Результат Ваших поисков Вы уже можете увидеть в расположенном в                    | знизу списке. Если |
|   |    | указано много результатов на нескольких страницах, Вы может                        | е сузить поиск с   |
|   |    | помощью дополнительных ключевых слов (напр.: "Stradins"). Обра                     | тите внимание на   |
|   |    | то, что ключевые слова могут указываться только в транслитерации.                  |                    |
|   | 8. | Если Вы нашли свой ВУЗ (напр.: "Stradins-Universität Riga"), нажмит                | ге на фиолетовый   |
|   |    | плюс слева от названия: откроется диалоговое окно.                                 | •                  |
|   | 9  | Нажмите на симвод принтера на верхней панеди управления нового                     | лиалогового окна   |
|   | 5. |                                                                                    |                    |
|   |    | откроется примерно такая картинка для печати.                                      |                    |
|   | Au | usdruck aus der ANABIN Datenbank der Zentralstelle für auslåndisches Bildungswesen |                    |
|   | т  | and. Lattland                                                                      |                    |
|   |    | Lanu: Letuanu                                                                      |                    |
|   | В  | Blidungsinstitution: Rigas Stradina universitate                                   |                    |
|   |    |                                                                                    |                    |
|   | К  | lontakt                                                                            |                    |
|   | N  | Jame auf Deutsch, Stradine-Universität Biga                                        |                    |
|   | 14 | Rigas Stradina universitate                                                        |                    |
|   | Δ. | Dzirciema iela 16,                                                                 |                    |
|   | Al | Riga, LV-1007                                                                      |                    |
|   | Te | Lettland                                                                           |                    |
|   | Fa | 4961011: +571-2459752                                                              |                    |
|   | E- | AX. +371-7020135                                                                   |                    |
|   | Н  | Homepage: www.rsu.lv/                                                              |                    |
|   | An | ndere Namen für diese Institution                                                  |                    |
|   | D  | Deutsch: Stradins-Universität Riga                                                 |                    |
|   | Ve | /eralteter Name: Medizinakademie Lettlands                                         |                    |
|   | Ve | /eralteter Name: Latvijas medicinas akademija                                      |                    |
|   | St | tatus                                                                              |                    |
|   | In | nstitutionstyn. Spazialisiarta Hochschula                                          |                    |
|   | St | Status: H+                                                                         |                    |
|   | 01 | r Mansara A I                                                                      |                    |

10. Распечатайте этот документ. Ваш ВУЗ должен обладать статусом "Н+".

| 2 | Информация о высшем образовании                                                                                                    |  |  |  |
|---|----------------------------------------------------------------------------------------------------|--|--|--|
|   | 1. Вариант:                                                                                                    |  |  |  |
|   | Свой диплом Вы можете увидеть уже в списке Вашего ВУЗа:                                                                                                    |  |  |  |
|   |                                                                                                    |  |  |  |
|   | E Bewertung                                                                                                    |  |  |  |
|   | Äguivalenzklasse Entsprechender dt Abschlusstvn                                                                                                    |  |  |  |
|   | Aquivalenzkiasse                                                                                                    |  |  |  |
|   | Entspricht Madister / Master konsekutiv                                                                                                    |  |  |  |
|   | Entspricht Wagister / Waster - Konsekutiv                                                                                                    |  |  |  |
|   | Entspricht Diplomgrad Univ.                                                                                                    |  |  |  |
|   |                                                                                                    |  |  |  |
|   | Распечатайте этот документ. Ваш диплом должен иметь положительную оценку<br>"entspricht" (соответствует) или "gleichwertig" (равноценен).                          |  |  |  |
|   |                                                                                                    |  |  |  |
|   | 1. Бернитесь на стартовую страницу. Кликните слева в меню на "поспосницаросниозе<br>(дипломы ВУЗов) затем по центру вверху на "Abschlüsse suchen" (исуать дипломы) |  |  |  |
|   | (дипломы вузов), затем по центру вверху на "Abschlusse suchen" (искать дипломы).                                                                                   |  |  |  |
|   | 2. Снова высерите страну (напр.: Lettianu), кликните вверху на "Landerauswani<br>bestätigen" (полтверуиление выбранной страны)                                     |  |  |  |
|   | з Тапарь у Вас асть возможность выбрать тип Вашаго липлома ( Abschlusstyn") Олиако                                                                                 |  |  |  |
|   | з. Теперь у вас сеть возможность выорать тип вашего диплома ("дозенназтур"). Однако                                                                                |  |  |  |
|   | имеющиеся на выбор типы Вам могут быть непонятны либо не полхолят к Вашему                                                                                         |  |  |  |
|   | имеющиеся на высортины вам могут овна непонятны лисо не подходят к вашему                                                                                          |  |  |  |
|   | иплому. В связи с этим рекомендуется не упуоляться в этом поле и оставить статус<br>«Все типы дипломов» ( Alle Abschlusstypen")                                    |  |  |  |
|   | «Всетины дипломов» ("Ане Авзениззгурен").<br>А Ввелите свое учебное завеление, нажав на стрелку в нижней таблице, и выберите                                       |  |  |  |
|   | соответствующее учебное заведение, нажав на него.                                                                                                    |  |  |  |
|   | 5. Результат Ваших поисков Вы уже можете увидеть в расположенном внизу списке.                                                                                     |  |  |  |
|   | Если Вашей специальности нет в таблице или Вы хотите указать дополнительные                                                                                        |  |  |  |
|   | специфические сведения. Вы можете сузить поиск с помощью дополнительных                                                                                            |  |  |  |
|   | ключевых слов. Обратите внимание на то, что ключевые слова могут указываться                                                                                       |  |  |  |
|   | только в транслитерации.                                                                                                    |  |  |  |
|   | 6. Если Вы нашли свой диплом, нажмите на фиолетовый плюс слева от названия;                                                                                        |  |  |  |
|   | откроется диалоговое окно.                                                                                                    |  |  |  |
|   | 7. Нажмите на символ принтера на верхней панели управления нового диалогового                                                                                      |  |  |  |
|   | окна.                                                                                                    |  |  |  |
|   | 8. Распечатайте этот документ. Ваш диплом должен иметь положительную оценку                                                                                        |  |  |  |
|   | "entspricht" (соответствует) или "gleichwertig" (равноценен) И в графе "verleihende                                                                                |  |  |  |
|   | Institutionen" (учреждения, выдающие диплом) должно быть указано, что он                                                                                           |  |  |  |
|   | выдаётся хотя бы одним ВУЗом. При этом данный ВУЗ должен обладать статусом                                                                                         |  |  |  |
|   | "H+" и находиться в государстве, в котором Вы получили диплом (напр.: Lettland).                                                                                   |  |  |  |
|   | Что я могу сделать, если не удаётся найти мой ВУЗ / мой диплом или если информация                                                                                 |  |  |  |
|   | не соответствует вышеуказанным критериям?                                                                                                    |  |  |  |
|   | Банк данных ANABIN не претендует на полноту содержащихся в нём сведений. Поэтому                                                                                   |  |  |  |
|   | может случиться, что Ваш диплом / тип диплома ещё не включён в ANABIN или                                                                                          |  |  |  |
|   | информация об эквивалентности диплома ещё не внесена. Если в ANABIN отсутствуют                                                                                    |  |  |  |
|   | данные о Вашем конкретном дипломе или Вашем ВУЗе, это не означает, что Ваш диплом                                                                                  |  |  |  |
|   | не эквивалентен немецким дипломам. Вы можете инициировать внесение сведений о                                                                                      |  |  |  |
|   | Вашем дипломе или ВУЗе в ANABIN через процедуру оценки диплома Центральным                                                                                         |  |  |  |
|   | бюро по вопросам эквивалентности зарубежного образования (Zentralstelle für                                                                                        |  |  |  |
|   | ausländisches Bildungswesen, ZAB) подробную информацию см. на: <u>www.kmk.org/zab.html</u> .                                                                       |  |  |  |
|   | По информации Посольства, такая процедура длится обычно около двух месяцев и, в                                                                                    |  |  |  |
|   | зависимости от конкретного случая, она может занять более короткое или                                                                                             |  |  |  |
|   | продолжительное время. Получив после завершения процедуры уведомление о                                                                                            |  |  |  |
|   | признании Вашего диплома, Вы можете предъявить его в рамках визовой процедуры в                                                                                    |  |  |  |
|   | качестве подтверждения его эквивалентности. Таким образом, оценка Вашего диплома                                                                                   |  |  |  |
|   | может быть выяснена окончательно.                                                                                                    |  |  |  |